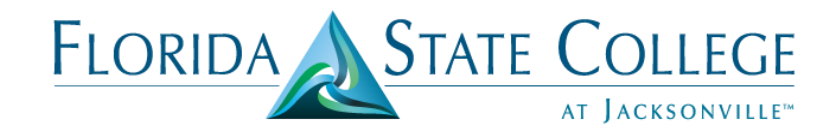

## **Third Party Contract: Payroll Deduction Authorization**

- 1. Login to My.FSCJ.edu (IHUB)
- 2. Click on the Main Menu, Campus Solutions, Student Financials, Payment Plans, Third Party Contract, Term Session Specific, Term Session Specific

Main Menu 🔹 > Campus Solutions 🔹 Student Financials 🔹 Payment Plans 🔹 Third Party Contract 🔹 Term Session Specific 🔹 Term Session Specific

3. Business Unit should default to FSCJ1 or use the Look Up 🛄 and choose FSCJ1

| ECO. | CTL   | IDE |  |
|------|-------|-----|--|
| ENC: | S III |     |  |
| 1.00 | 0.10  |     |  |

Enter any information you have and click Search. Leave fields blank for a list of all values.

| /alue                       |             |                                                 |
|-----------------------------|-------------|-------------------------------------------------|
|                             |             |                                                 |
|                             |             |                                                 |
| = 🔻                         | FSCJ1       |                                                 |
| begins with <b>v</b>        |             | ]0                                              |
| begins with ${\bf v}$       |             | Q                                               |
| begins with <b>v</b>        |             |                                                 |
| = •                         | Active      | Ŧ                                               |
| begins with ${\rm \bullet}$ |             |                                                 |
|                             |             |                                                 |
|                             |             |                                                 |
|                             |             |                                                 |
| ar <u>Basic Se</u>          | arch        | teria                                           |
|                             | ar Basic Se | ar       Basic Search       E Save Search Crive |

#### 4. Enter Contract Number or External Org ID.

- a. Term\_FSCJ\_Employee (External Org ID: 3500138)
- b. Term\_FSCJ\_Dependent (External Org ID: 3500139)
- c. Term\_50MaxEmpl\_Nonstdfees (External Org ID: 3500138)
- d. Term\_50Max\_Dependents (External Org ID: 3500139)

### FSC\_TA\_STUDENT

Enter any information you have and click Search. Leave fields blank for a list of all values.

| Find an Existing   | /alue                |                        |        |
|--------------------|----------------------|------------------------|--------|
| Search Criteria    |                      |                        |        |
|                    |                      |                        |        |
| Business Unit:     | = •                  | FSCJ1                  | Q      |
| Contract Number:   | begins with <b>v</b> |                        |        |
| External Org ID:   | begins with <b>v</b> |                        |        |
| Description:       | begins with <b>v</b> |                        |        |
| Contract Status:   | = •                  | Active                 | Ŧ      |
| External Contract: | begins with V        |                        |        |
| Case Sensitive     |                      |                        |        |
|                    |                      |                        |        |
| Search Cle         | ar Basic Se          | arch 📳 Save Search Cri | iteria |

Example 1: 2182\_FSCJ\_Employee

### FSC\_TA\_STUDENT

Enter any information you have and click Search. Leave fields blank for a list of all values.

| Find an Existing                                                       | Value                                         |                             |                 |
|------------------------------------------------------------------------|-----------------------------------------------|-----------------------------|-----------------|
| Business Unit:<br>Contract Number:<br>External Org ID:<br>Description: | = ▼ begins with ▼ begins with ▼ begins with ▼ | FSCJ1<br>2182_FSCJ_EMPLOYEE | a<br>a <b>(</b> |
| External Contract:                                                     | = ▼<br>begins with ▼                          | Active                      |                 |
| Search                                                                 | ear Basic Se                                  | arch 📳 Save Search Cri      | teria           |

Third Party Contract: Payroll Deduction Authorization (02/21/18)

Example 2: External Org ID: 3500138

| Find an Existing Value |              |                        |              |  |  |  |
|------------------------|--------------|------------------------|--------------|--|--|--|
| Search Criteria        |              |                        |              |  |  |  |
| Business Unit:         | = V          | FSCJ1                  |              |  |  |  |
| External Org ID:       | begins with  | 3500138                | <b>~</b>     |  |  |  |
| Contract Status:       | = V          | Active                 | 」<br>▼       |  |  |  |
| Case Sensitive         |              |                        |              |  |  |  |
|                        |              |                        |              |  |  |  |
| Search Cle             | ear Basic Se | arch 📳 Save Search Cri | <u>teria</u> |  |  |  |

## 5. Click Search

### FSC\_TA\_STUDENT

Enter any information you have and click Search. Leave fields blank for a list of all values.

| Find an Existing   | Value                |                        |       |
|--------------------|----------------------|------------------------|-------|
| Search Criteria    |                      |                        |       |
|                    |                      |                        |       |
| Business Unit:     | = 🔻                  | FSCJ1                  | Q     |
| Contract Number:   | begins with V        | 2182_FSCJ_EMPLOYEE     | Q     |
| External Org ID:   | begins with <b>v</b> |                        | Q     |
| Description:       | begins with <b>v</b> |                        | ]     |
| Contract Status:   | = •                  | Active                 | •     |
| External Contract: | begins with <b>v</b> |                        |       |
| Case Sensitive     |                      |                        |       |
|                    |                      |                        |       |
| Search             | ear Basic Se         | arch 📳 Save Search Cri | teria |

*Example:* External Org ID: 3500138. Once you enter the External Org ID and click Search, a list of the contracts will appear below. Pay close attention to the Term associated with the contract.

| Find an Exis   | ting Value           |              |                 |                    |             |          |                 |                   |
|----------------|----------------------|--------------|-----------------|--------------------|-------------|----------|-----------------|-------------------|
| Search Crit    | eria                 |              |                 |                    |             |          |                 |                   |
|                |                      |              |                 |                    |             |          |                 |                   |
| Business Uni   | t: = ▼               | FSCJ1        | Q               |                    |             |          |                 |                   |
| Contract Nun   | begins with V        |              | Q               |                    |             |          |                 |                   |
| External Org   | ID: begins with V    | 3500138      | Q               | ∕—                 |             |          |                 |                   |
| Description:   | begins with <        |              |                 |                    |             |          |                 |                   |
| Contract Stat  | us: = 🔻              | Active       |                 |                    | I           |          |                 |                   |
| External Con   | tract: begins with V |              |                 |                    |             |          |                 |                   |
| Case Sens      | itive                |              |                 |                    |             |          |                 |                   |
|                |                      |              |                 |                    |             |          |                 |                   |
|                |                      |              |                 |                    |             |          |                 |                   |
| Search         | Clear Basic Se       | earch 📳 Save | Search Criteri  | <u>a</u>           |             |          |                 |                   |
| Assest Desults |                      |              |                 |                    |             |          |                 |                   |
| Search Re      | suits                |              |                 |                    |             |          |                 |                   |
| View All       | M                    |              |                 |                    |             |          | First           | 1-6 of 6 🚺 Last   |
| Business Unit  | Contract Number      |              | External Org ID | <b>Description</b> |             |          | Contract Status | External Contract |
| FSCJ1          | 185_FSCJ_EMPLOY      | (EE          | 3500138         | FSCJ EMPLO         | YEE TUITION | ASSISTAN | Active          | (blank)           |
| FSCJ1          | 185_50MAXEMPL_N      | NONSTDFEES   | 3500138         | FSCJ EMPLO         | YEE TUITION | ASSISTAN | Active          | (blank)           |

(blank)

(blank)

#### 6. Click the + to add the student to the contract

### Assign Students to Third Party

| Business Unit:<br>External Org ID: | FSCJ1<br>3500138 | Contract<br>Status:                                           | Number:                                     | 2185_FSCJ_EI<br>Active                                | MPLOYEE                                                  |
|------------------------------------|------------------|---------------------------------------------------------------|---------------------------------------------|-------------------------------------------------------|----------------------------------------------------------|
| Contract Maximum:                  | 2,000,000.00 USD | Total Cha                                                     | arges:                                      | 32,896.0                                              | 1 USD                                                    |
| Date Type:                         | Term             |                                                               |                                             |                                                       |                                                          |
| Term:                              | 2185 Summer 2018 |                                                               |                                             |                                                       |                                                          |
| Start Date:                        |                  | End Date                                                      | :                                           |                                                       |                                                          |
| Acad Year:                         |                  |                                                               |                                             |                                                       |                                                          |
|                                    |                  |                                                               |                                             |                                                       |                                                          |
|                                    |                  |                                                               |                                             | Find   View Al                                        | . First 🚺 1-3 of 35 🕨 Last                               |
| *ID                                |                  | Student Max                                                   | Status                                      | <u>Find</u>   <u>View Al</u><br>Priori                | First 🚺 1-3 of 35 🛛 Last                                 |
| *ID<br>Course List                 |                  | Student Max                                                   | Status                                      | <u>Find   View Al</u><br>Priori                       | ] First 🚺 1-3 of 35 🛛 <u>Last</u><br>ty                  |
| *ID<br>Course List<br>1002014      | Gators. Gillette | Student Max 20,000.00 U                                       | Status<br>SD Active                         | Find   View Al<br>Priori                              | First 1-3 of 35 Last<br>ty<br>P9 Post + -                |
| *ID<br>Course List<br>1002014      | Gators. Gillette | Student Max<br>20,000.00 U<br>Additional Details              | Status<br>SD Active<br>Enrollment           | Find   View Al<br>Priori<br>99999<br>Details          | Pirst 1-3 of 35 Last<br>ty<br>P9 Post + -                |
| *ID<br>Course List<br>1002014      | Gators. Gillette | Student Max<br>20,000.00 U<br>Additional Details<br>20,000.00 | Status<br>SD Active<br>Enrollment<br>Active | Find   View Al<br>Priori<br>99999<br>Details<br>99999 | First 1-3 of 35 Last<br>ty<br>P9 Post + =<br>99 Post + = |

FSCJ1 2182\_FSCJ\_EMPLOYEE 3500138 FSCJ EMPLOYEE TUITION ASSISTAN Active

FSCJ1 2182\_50MAXEMPL\_NONSTDFEES 3500138 FSCJ EMPLOYEE TUITION ASSISTAN Active

Third Party Contract: Payroll Deduction Authorization (02/21/18)

7. Enter the student's name in the ID Course List section. The student's name will appear.

|                                    |                  | •                                                                    |                                             |                                                                                           |                                                               |
|------------------------------------|------------------|----------------------------------------------------------------------|---------------------------------------------|-------------------------------------------------------------------------------------------|---------------------------------------------------------------|
| Business Unit:<br>External Org ID: | FSCJ1<br>3500138 | Contrac<br>Status:                                                   | Number:                                     | 2185_FSCJ_EM<br>Active                                                                    | PLOYEE                                                        |
| Contract Maximum:                  | 2,000,000.00 USD | Total Ch                                                             | arges:                                      | 32,896.01                                                                                 | USD                                                           |
| Date Type:                         | Term             |                                                                      |                                             |                                                                                           |                                                               |
| Term:                              | 2185 Summer 2018 |                                                                      |                                             |                                                                                           |                                                               |
| Start Date:                        |                  | End Dat                                                              | e:                                          |                                                                                           |                                                               |
| Acad Year:                         |                  |                                                                      |                                             |                                                                                           |                                                               |
|                                    |                  |                                                                      |                                             |                                                                                           |                                                               |
|                                    |                  |                                                                      |                                             | Find   View All                                                                           | First 🚺 1-3 of 35 🕨 Las                                       |
| *ID                                |                  | Student Max                                                          | Status                                      | <u>Find   View All</u><br>Priority                                                        | First 🚺 1-3 of 35 🛯 Las                                       |
| *ID<br>Course List                 |                  | Student Max                                                          | Status                                      | <u>Find   View All</u><br>Priority                                                        | First 🚺 1-3 of 35 D Las                                       |
| *ID<br>Course List<br>1002014      | Gators, Gillette | Student Max 20,000.00 U                                              | Status<br>SD Active                         | Find   View All<br>Priority                                                               | First <b>I</b> 1-3 of 35 <b>I</b> <u>Las</u><br>/<br>9 Post + |
| *ID<br>Course List<br>1002014      | Gators, Gillette | Student Max<br>20,000.00 U<br>Additional Details                     | Status<br>SD Active<br>Enrollmen            | Find   View All<br>Priority<br>99999<br>t Details                                         | First <b>I 1-3 of 35</b> <u>Las</u>                           |
| *ID<br>Course List<br>1002014      | Gators, Gillette | Student Max<br>20,000.00 U<br><u>Additional Details</u><br>20,000.00 | Status<br>SD Active<br>Enrollmen<br>Not Pos | Find         View All           Priority         99999           t Details         999999 | First I 1-3 of 35 Lax<br>9 Post + -                           |

Assign Students to Third Party

8. Click Post. Notice that in the Status column it is showing "Not Posted."

## Assign Students to Third Party

| Business Unit:<br>External Org ID: | FSCJ1<br>350013 | 38          |             | Contract Number:<br>Status: | 2185_FSCJ_EM<br>Active | PLOYEE              |
|------------------------------------|-----------------|-------------|-------------|-----------------------------|------------------------|---------------------|
| Contract Maximum:                  | 2,000,          | 000.00 USD  |             | Total Charges:              | 32,896.01              | USD                 |
| Date Type:                         | Term            |             |             |                             |                        |                     |
| Term:                              | 2185            | Summer 2018 |             |                             |                        |                     |
| Start Date:                        |                 |             |             | End Date:                   |                        |                     |
| Acad Year:                         |                 |             |             |                             |                        |                     |
|                                    |                 |             |             |                             | Find   View All        | First 🚺 1-3 of 35 🕻 |
| *ID<br>Course List                 |                 |             | Student Max | Statu                       | s Priority             |                     |

| Course List |                  |                                       |             |
|-------------|------------------|---------------------------------------|-------------|
| 1002014 🔍   | Gators, Gillette | 20,000.00 USD Active V 9999           | 99 Post + - |
|             |                  | Additional Details Enrollment Details |             |
| 1006761 Q   | Shower, April    | 20,000.00 Not Posted V 9999           | 99 Post + - |
| Q           |                  | Additional Details Enrollment Details |             |

Last

9. In the **Status Column**, it should reflect **Active**, now that it has been posted.

| Assign Stude                       | ents to Third Party          |                     |            |                 |                   |        |
|------------------------------------|------------------------------|---------------------|------------|-----------------|-------------------|--------|
| Business Unit:<br>External Org ID: | FSCJ1<br>3500138             | Contract<br>Status: | Number:    | 2185_FSCJ_EM    | PLOYEE            |        |
| Contract Maximum:                  | 2,000,000.00 USD             | Total Cha           | arges:     | 35,393.63       | USD               |        |
| Date Type:                         | Term                         |                     |            |                 |                   |        |
| Term:                              | 2185 Summer 2018             |                     |            |                 |                   |        |
| Start Date:                        |                              | End Date            | :          |                 |                   |        |
| Acad Year:                         |                              |                     |            |                 |                   |        |
|                                    |                              |                     |            | Find   View All | First 🚺 1-3 of 35 | ▶ Last |
| *ID                                |                              | Student Max         | Status     | Priority        | ,                 |        |
| Course List                        | Gators, Gillette             | 20.000.00 U         | SD Active  | ▼ 999999        | Post              | +-     |
|                                    |                              | Additional Details  | Enrollment | Details         |                   |        |
| 1006761                            | Shower, April                | 20,000.00           | Active     | 999999          | Post              | +-     |
| 900004579                          | urse List for emplid:1006761 | Additional Details  | Enrollment | Details         |                   |        |

10. Click on Additional Details. Add Employee's EMP ID on Reference Nbr line. If the student is a Dependent, add the Employee's EMP ID only. *Do not enter name of employee*.

# **Student Contract Details**

| Business Unit:   | FSCJ1              |
|------------------|--------------------|
| Contract Number: | 2185_FSCJ_EMPLOYEE |
| ID:              | 1006761            |
| Reference Nbr:   |                    |
| User Defined 1:  |                    |
| User Defined 2:  |                    |
| User Defined 3:  |                    |
| User Defined 4:  |                    |
| User Defined 5:  |                    |
| OK Canc          | el Refresh         |

## 11. Add Student Financial Services Staff's Name & Date Entered on User Defined 1: Line.

# Student Contract Details

| Business Unit:   | FSCJ1              |
|------------------|--------------------|
| Contract Number: | 2185_FSCJ_EMPLOYEE |
| ID:              | 1006761            |
| Reference Nbr:   | 1006761            |
| User Defined 1:  | Amy Li 2/14/18     |
| User Defined 2:  |                    |
| User Defined 3:  |                    |
| User Defined 4:  |                    |
| User Defined 5:  |                    |
| OK Canc          | el Refresh         |

## 12. Click OK

# **Student Contract Details**

| Business Unit:    | FSCJ1              |  |  |  |
|-------------------|--------------------|--|--|--|
| Contract Number:  | 2185_FSCJ_EMPLOYEE |  |  |  |
| ID:               | 1006761            |  |  |  |
| Reference Nbr:    | 1006761            |  |  |  |
| User Defined 1:   | Amy Li 2/14/18     |  |  |  |
| User Defined 2:   |                    |  |  |  |
| User Defined 3:   |                    |  |  |  |
| User Defined 4:   |                    |  |  |  |
| User Defined 5:   |                    |  |  |  |
| OK Cancel Refresh |                    |  |  |  |

### 13. Click Save

### Assign Students to Third Party

| Business Unit:    | FSCJ1                         | Contract N         | umber:                       | 2185_FSCJ_EMP | LOYEE             |            |
|-------------------|-------------------------------|--------------------|------------------------------|---------------|-------------------|------------|
| External Org ID:  | 3500138                       | Status:            |                              | Active        |                   |            |
| Contract Maximum: | 2,000,000.00 USD              | Total Charg        | Total Charges: 35,393.63 USD |               |                   |            |
| Date Type:        | Term                          |                    |                              |               |                   |            |
| Term:             | 2185 Summer 2018              |                    |                              |               |                   |            |
| Start Date:       |                               | End Date:          |                              |               |                   |            |
| Acad Year:        |                               |                    |                              |               |                   |            |
|                   |                               |                    |                              | Find View All | First 🚺 1-3 of 35 | D Last     |
| *ID               |                               | Student Max        | Status                       | Priority      |                   |            |
| Course List       |                               |                    |                              |               |                   |            |
| 1002014           | Gators, Gillette              | 20,000.00 US       | Active                       | ▼ 999999      | Post              | + =        |
|                   |                               | Additional Details | Enrollment                   | Details       |                   |            |
| 1006761           | Shower, April                 | 20,000.00          | Active                       | ▼ 999999      | Post              | •          |
| 900004579 C       | ourse List for emplid:1006761 | Additional Details | Enrollment                   | Details       |                   |            |
| 1013846           |                               | 20,000.00          | Active                       | ▼ 999999      | Post              | <b>+ -</b> |
|                   | Louis, Bood                   | Additional Details | Enrollment                   | Details       |                   |            |
| Corp Accounts     |                               |                    |                              |               |                   |            |
|                   |                               | _                  |                              |               |                   |            |
| Save Return to S  | Search 🔄 Notify 🗘 Refresh     |                    |                              |               |                   |            |

14. Go to **View Customer Accounts** to confirm student was added to the contact. If student has special fees outstanding, go to Step 4 and follow the procedures.

| Business<br>Shower.           | Unit: FSCJ1                                                            | IC                   | ): 1                        | 006761                                | Academic Inform                                | mation        | *            |      |
|-------------------------------|------------------------------------------------------------------------|----------------------|-----------------------------|---------------------------------------|------------------------------------------------|---------------|--------------|------|
| Total:                        | 0.00                                                                   | Α                    | nticipated Aid: 0           | .00                                   |                                                |               |              |      |
|                               |                                                                        |                      |                             |                                       | Find View A                                    | All 🛛 First 🗹 | 1-2 of 2     | Last |
| Account<br>Tuition<br>Tuition | t Type Account Number<br>TUITION001 - Summer<br>TUITION001 - Spring 20 | 2018<br>018          | Balance<br>0.00 USD<br>0.00 | Open Date<br>02/21/2018<br>01/29/2018 | Status<br>Active <u>Ac</u><br>Active <u>Ac</u> | count Details | 14 P<br>14 P |      |
| Go to: [                      | Detail Trans <u>Item Summary</u><br>o Search 🖃 Notify                  | <u>Items by Term</u> | Items by Date               | <u>Due Charges</u>                    | Payment Pl                                     | ans           |              |      |

#### Customer Accounts

Third Party Contract: Payroll Deduction Authorization (02/21/18)